# Basic Search and Full Text Access from Cambridge University Press Journals

Revised since 08/11/2021

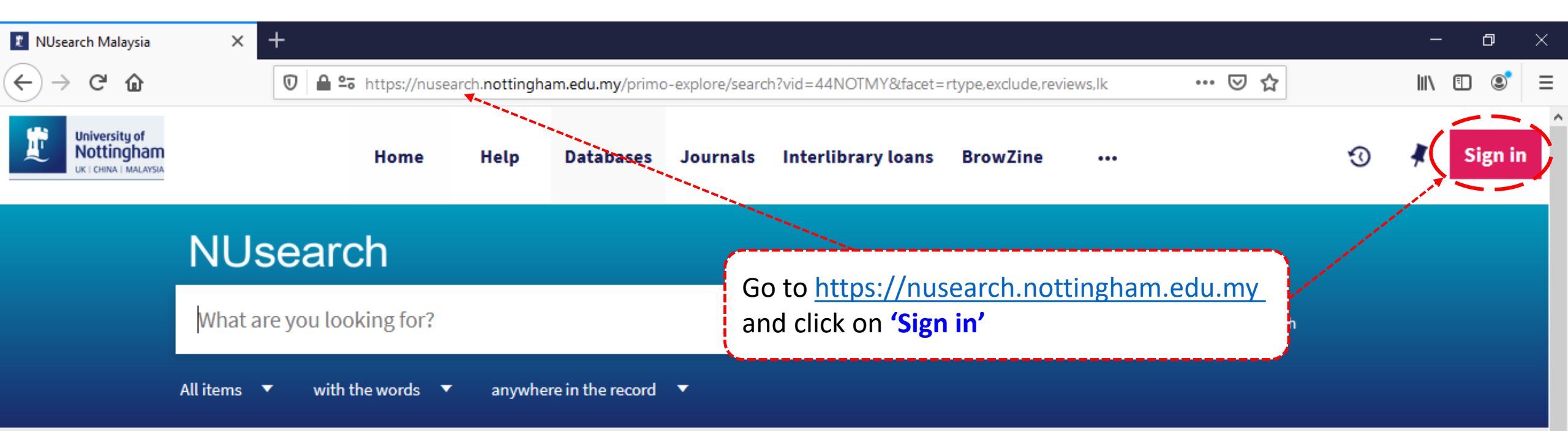

### Welcome to NUsearch Malaysia

NUsearch has been updated with new features. NUsearch has been updated! Read about all the new features and enhancements in our August release notes.

Due to scheduled maintenance, NUsearch may be unavailable weekly **from 11pm Saturday to 2am Sunday.** 

# Where can I get help?

Need help? is always available from the NUsearch menu, and further help and support can be found on the Library website.

# Free e-resources available during the Covid-19 period

The Library has created an alphabetical list of free e-resources (e-books, streaming video, e-journals)

News

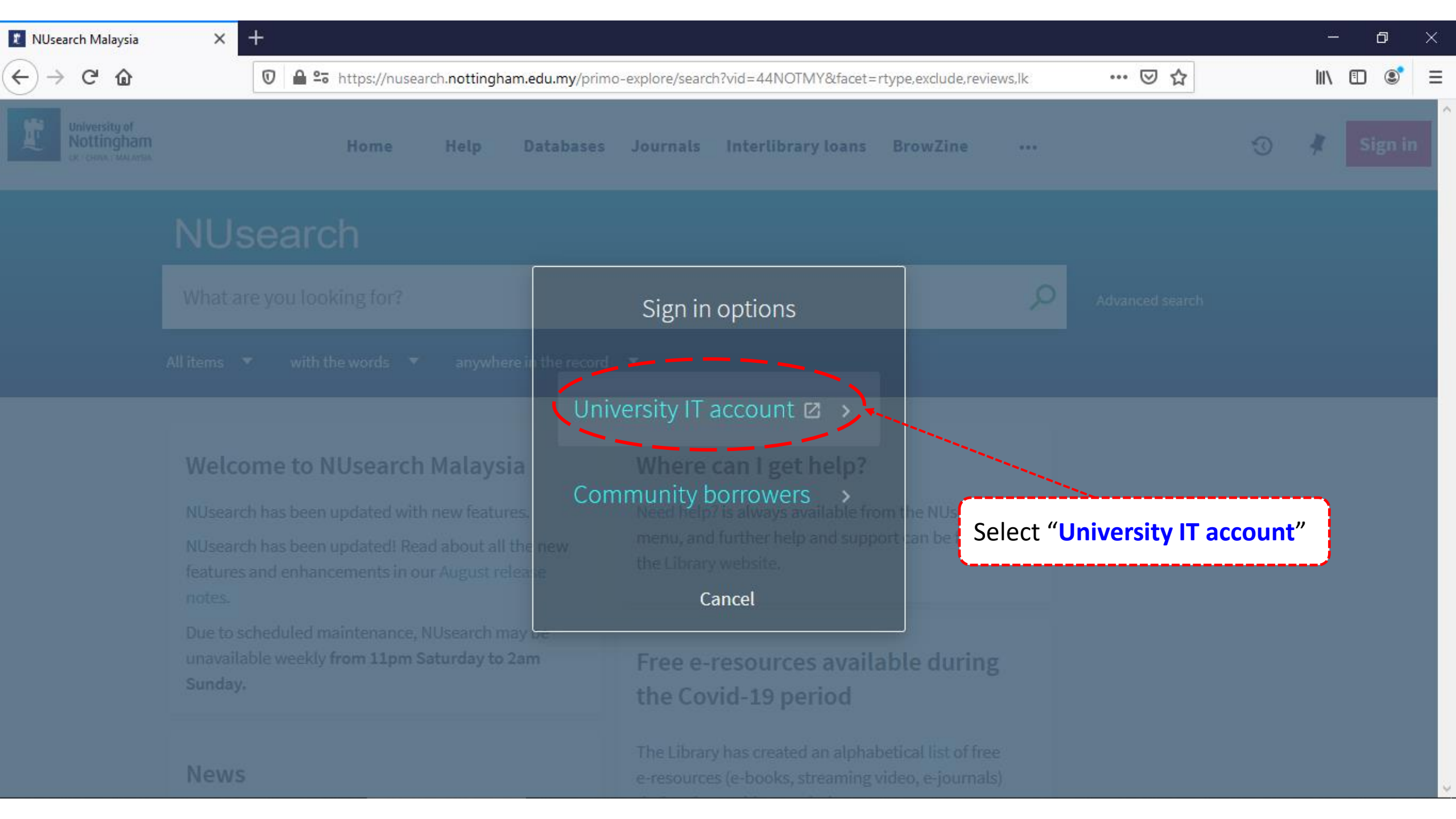

+

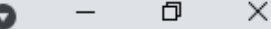

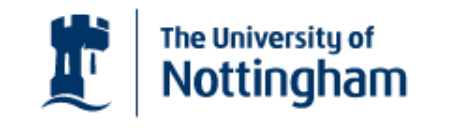

UNITED KINGDOM · CHINA · MALAYSIA

Welcome to The University of Nottingham's Malaysia Campus' Shibboleth IDP Service

#### Login to NUsearch Malaysia

#### Username

Nottingham

Username only; e.g., kexxx1

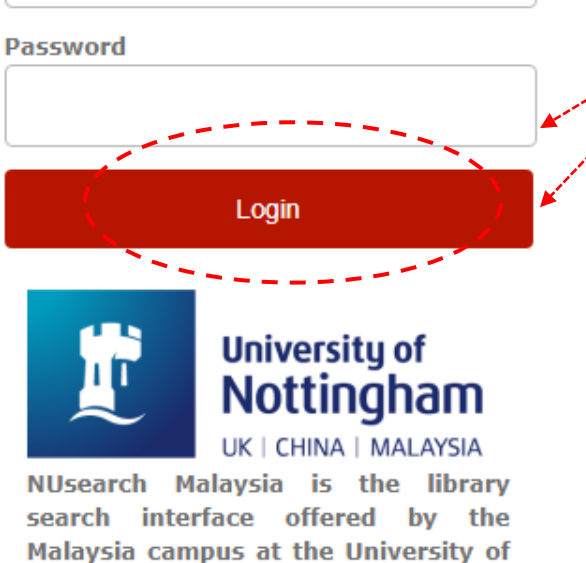

Type in your **'university username** & password' and click on **'Login'** 

**Note:** Please ensure that you are at the authentication page with the Malaysia url link (.edu.my)

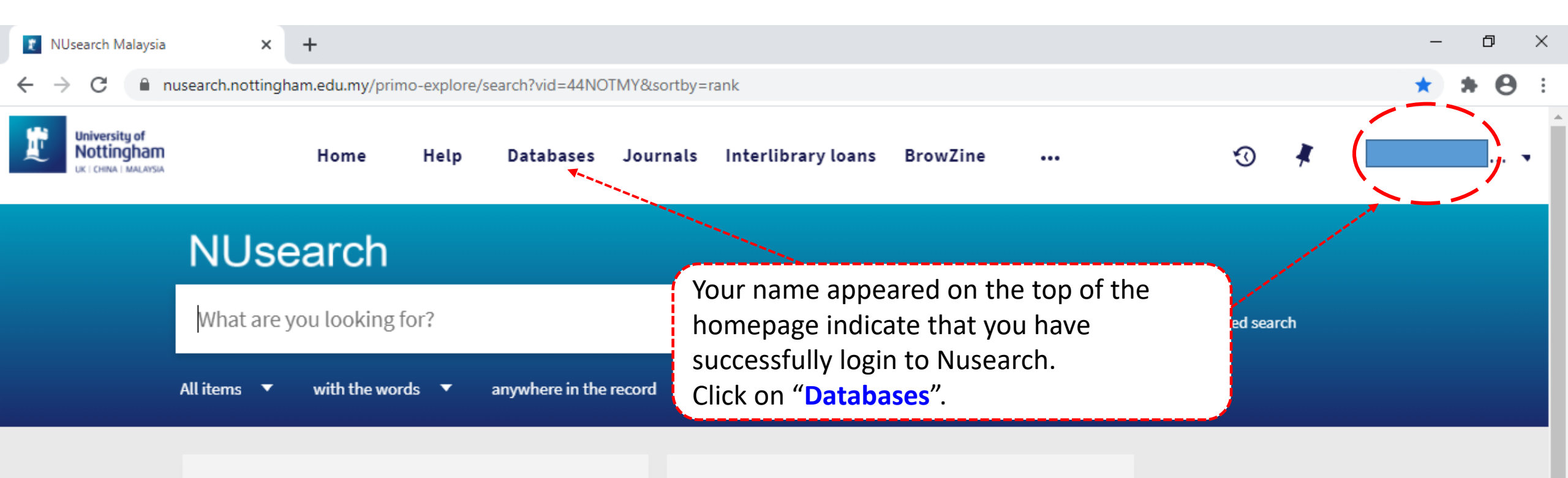

### Welcome to NUsearch Malaysia

NUsearch has been updated with new features.

NUsearch has been updated! Read about all the new features and enhancements in our August release notes.

Due to scheduled maintenance, NUsearch may be unavailable weekly from 11pm Saturday to 2am Sunday.

# Where can I get help?

Need help? is always available from the NUsearch menu, and further help and support can be found on the Library website.

# Free e-resources available during the Covid-19 period

The Library has created an alphabetical list of free eresources (e-books, streaming video, e-journals)

News

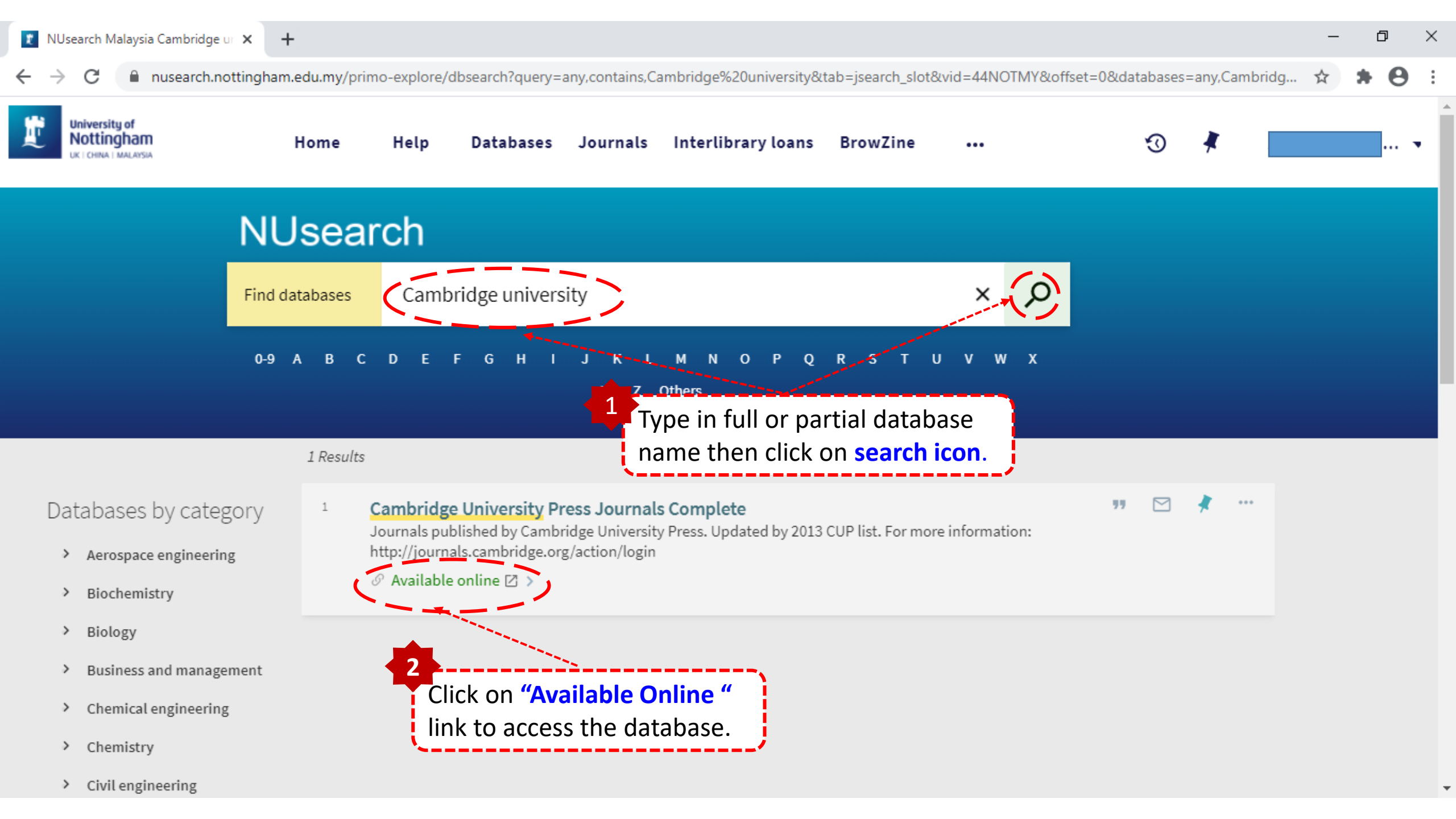

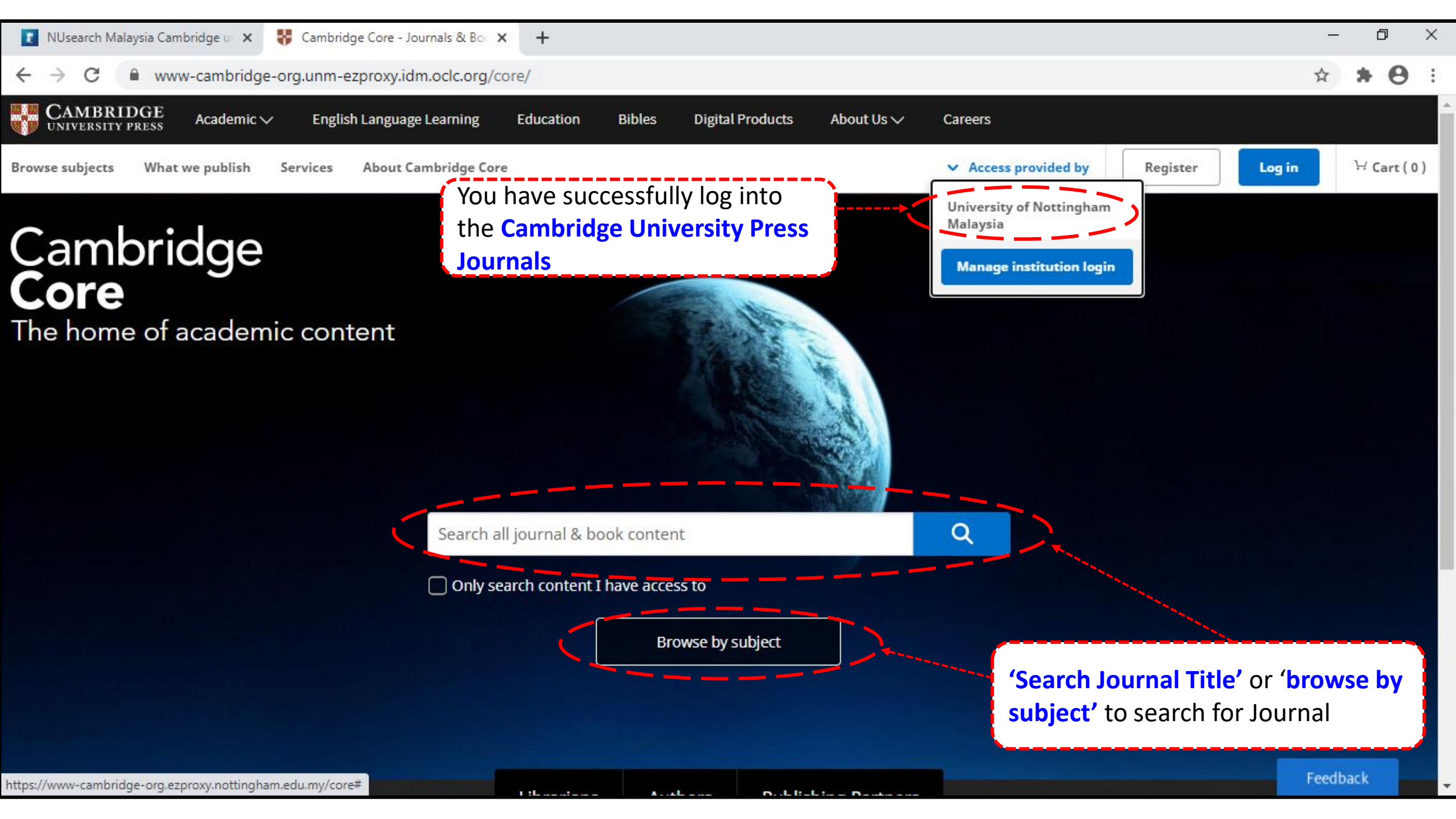

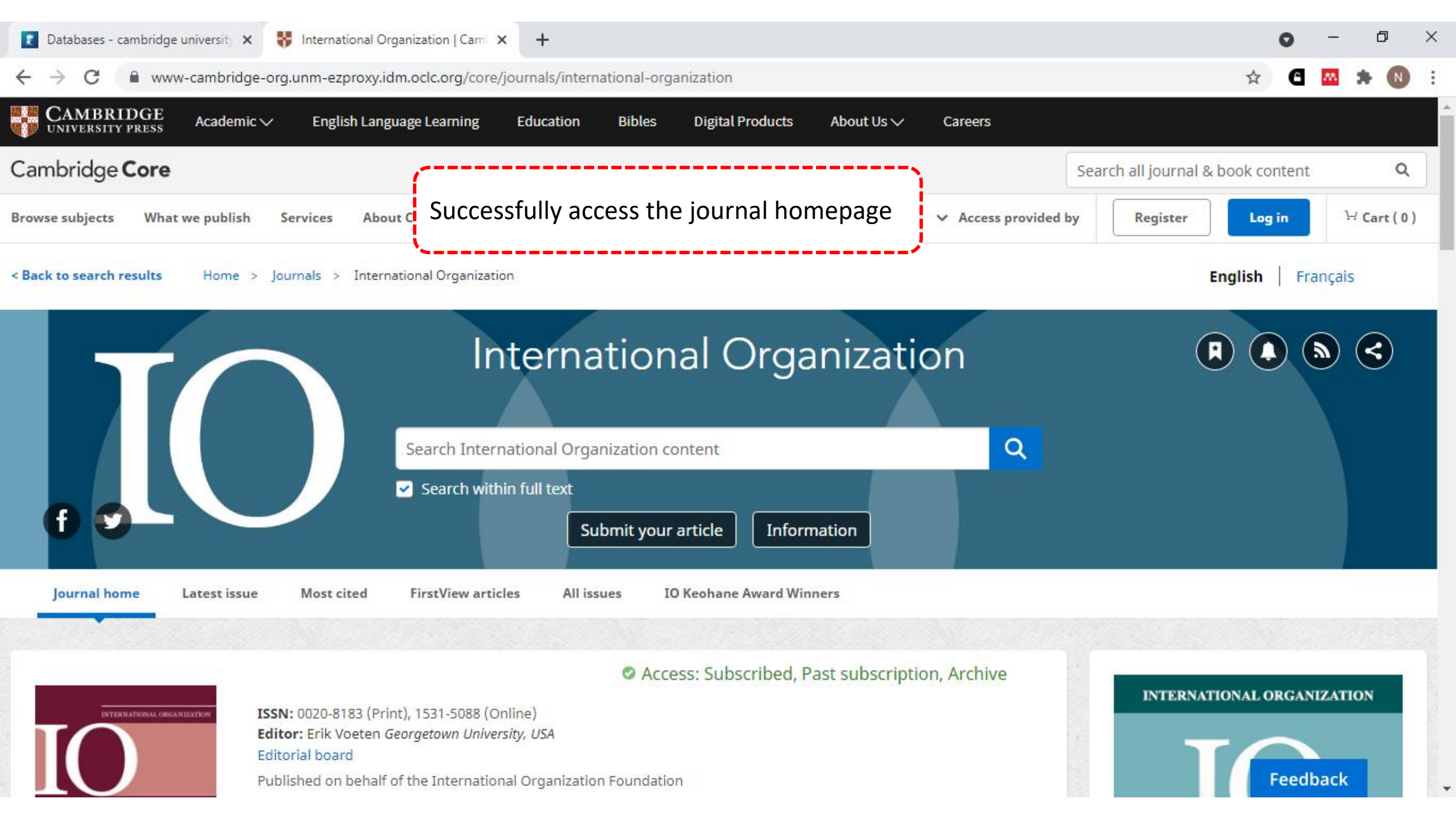

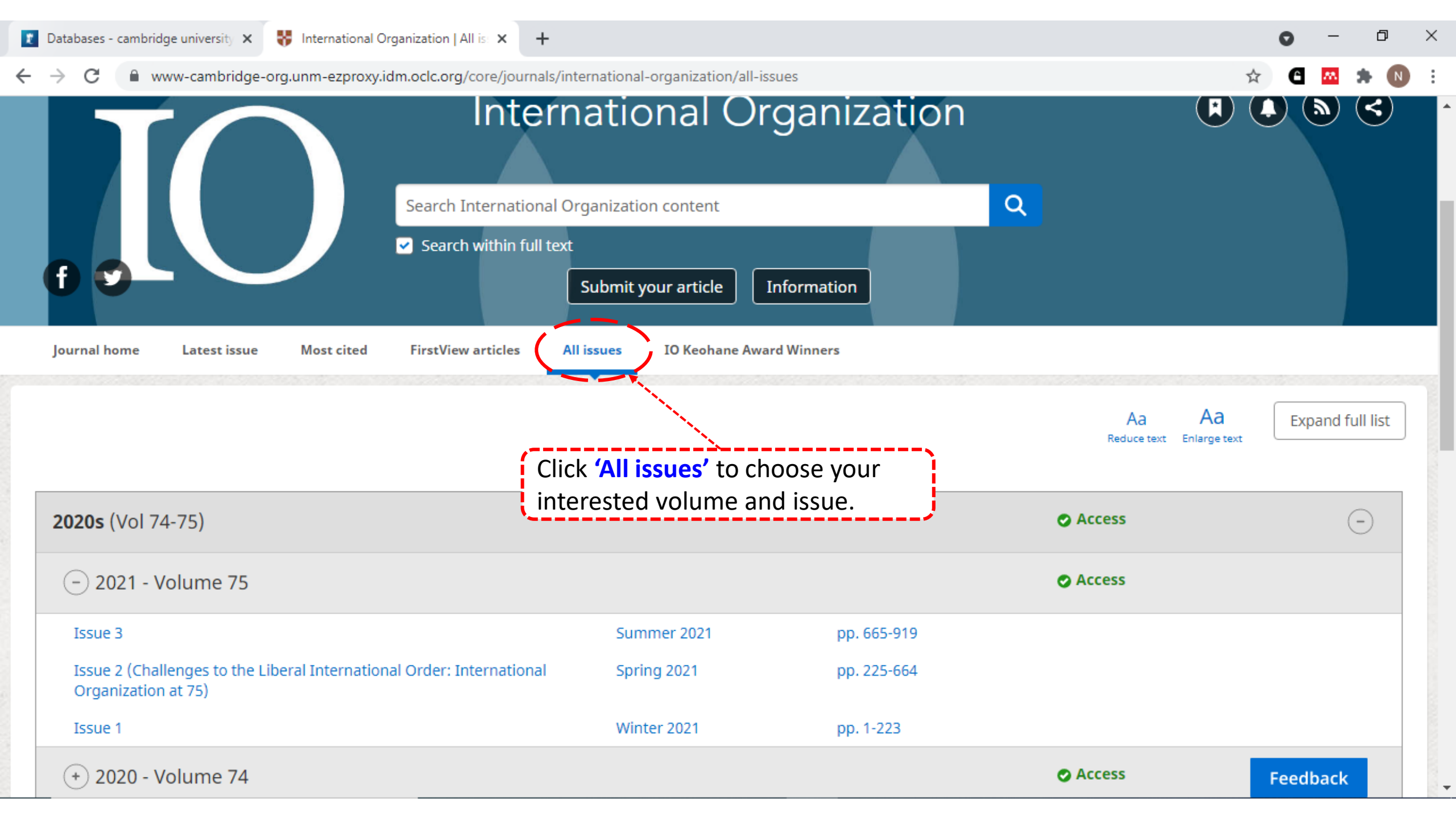

| 👔 Databases - cambridge university 🗙 😽 Internationa                               | al Organization: Volum 🗙 🕂                                                                                                    | 0       | -    | ٥   | ×   |
|-----------------------------------------------------------------------------------|----------------------------------------------------------------------------------------------------|---------|------|-----|-----|
| ← → C   www-cambridge-org.unm-ezprox                                              | xy.idm.oclc.org/core/journals/international-organization/issue/6EB34A782BA23322A9E3FD266D1989EB                                                                                                    | \$<br>G | m    | * N | ) : |
| Actions for selected content:<br>Select all   Deselect all<br>View selected items | Research Article         The Enemy of My Enemy: When Firms Support Climate Change Regulation         Amanda Kennard         Published online by Cambridge University Press: 21 April 2020, pp. 187-221         Article       Access         PDF       HTML       Export citation <ul> <li>View abstract</li> </ul>                                                         |         |      | 44) |     |
| Save to my bookmarks          Export citations         Download PDF (zip)         | Political Authority in International Relations: Revisiting the Medieval Debate         Julia Costa Lopez         Published online by Cambridge University Press: 14 January 2020, pp. 222-252         Article       ◇ Access         PDF       △ HTML         Export citation                 Published online by Cambridge University Press: 14 January 2020, pp. 222-252 |         | (    | 23  |     |
| Send to Kindle Send to Dropbox Send to Google Drive                               | Click on 'PDF' to access<br>your interested content<br>Explaining Population Displacement Strategies in Civil Wars: A Cross-Mattorial Analysis<br>Adam G. Lichtenheld<br>Published online by Cambridge University Press: 24 April 2020, pp. 253-294<br>Article O Access PDF PDF HTML Export citation<br>• View abstract                                                    |         | (    | 26  |     |
|                                                                                   | <ul> <li>African Solutions to African Challenges: The Role of Legitimacy in Mediating Civil Wars in Africa Allard Duursma</li> <li>Published online by Cambridge University Press: 23 April 2020, pp. 295-330</li> <li>Article Access PDF HTML Export citation</li> </ul>                                                                                                  | Feedb   | Dack | 82  |     |

\*

political\_authority\_in\_international\_relations\_revisiting\_the\_medieval\_debate.pdf - Adobe Reader

4 🔁 📝 🖓 📄 🖨 🖂

(1 of 31)

File Edit View Window Help

Open

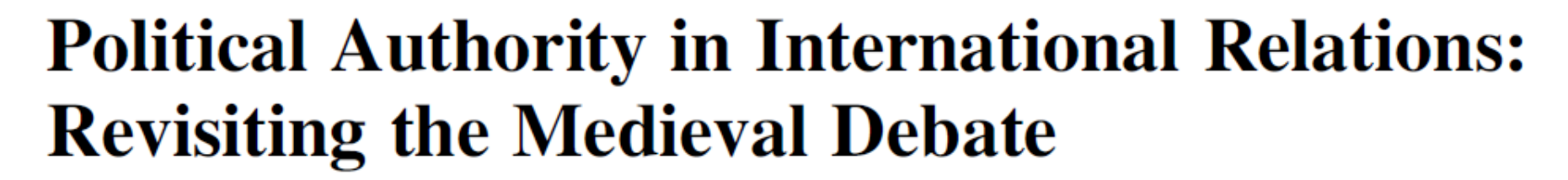

( = )

197% 👻

**₽** 

P

I

Julia Costa Lopez

**Abstract** In international relations, accounts of medieval political authority are divided between those who see a heteronomous patchwork of overlapping authorities and those who claim that the era of the state started in the twelfth century. How can we overcome this divide? I argue that IR's current difficulties in grasping the nature of medieval political authority stem from shortcomings in how the notion of political authority itself has been conceptualized. Thus, rather than starting from a substantive

at https://www.cambridge.org/core/terms available of use, S

- 0 X

Fill & Sign

Tools

Comment